## Click File and "Set Printer"

|      | My Apps                       |                |               |                    | ×               | 4              | Amazon               | AppStream              | 2.0             | ×                  | : +                     |               |                    |                    |                     |
|------|-------------------------------|----------------|---------------|--------------------|-----------------|----------------|----------------------|------------------------|-----------------|--------------------|-------------------------|---------------|--------------------|--------------------|---------------------|
| ÷    | $\rightarrow$ G               |                | apps          | tream2             | .us-e           | ast-           | 1.aws.ama            | azon.com/              | /#/strea        | ming?r             | referenc                | :e=fl         | eet%2F             | moses-fl           | eet                 |
|      | ; []) [                       | 2              | ŋ             | Ó                  | Ň               | Z              | ĴŌ                   |                        |                 |                    |                         |               |                    |                    |                     |
| File | lassachusetts (<br>Job Seeker | One St<br>Empl | op Em<br>oyer | ploymer<br>Trainin | nt Syst<br>g Ev | tem -<br>/ents | Productio<br>Program | n Staff ID:<br>Reports | JHAMP<br>Feedba | Career (<br>ack Ad | Center: W<br>Iministrat | Vobui<br>tion | rn Career<br>Go To | Center (<br>Window | Career Cent<br>Help |
|      | Close                         |                |               | 6                  | <u> </u>        | AB             | XI (?                |                        |                 |                    |                         |               |                    |                    |                     |
|      | Save                          |                | Ctr           | l+S                |                 |                |                      |                        |                 |                    |                         |               |                    |                    |                     |
|      | Refresh                       | Refresh Ctrl+R |               |                    |                 |                |                      |                        |                 |                    |                         |               |                    |                    |                     |
|      | Save As                       |                |               |                    |                 |                |                      |                        |                 |                    |                         |               |                    |                    |                     |
|      | Print                         |                | Ctr           | I+P                |                 |                |                      |                        |                 |                    |                         |               |                    |                    |                     |
|      | Print Immedia                 | ate            |               |                    |                 |                |                      |                        |                 |                    |                         |               |                    |                    |                     |
|      | Print Screen                  |                |               |                    |                 |                |                      |                        |                 |                    |                         |               |                    |                    |                     |
|      | Spell Check                   |                |               |                    |                 |                |                      |                        |                 |                    |                         |               |                    |                    |                     |
|      | Exit                          |                |               |                    |                 |                |                      |                        |                 |                    |                         |               |                    |                    |                     |
|      | Set Printer                   |                |               |                    |                 |                |                      |                        |                 |                    |                         |               |                    |                    |                     |
|      |                               |                |               |                    |                 |                |                      |                        |                 |                    |                         |               |                    |                    |                     |
|      |                               |                |               |                    |                 |                |                      |                        |                 |                    |                         |               |                    |                    |                     |
|      |                               |                |               |                    |                 |                |                      |                        |                 |                    |                         |               |                    |                    |                     |

## Find DCV Printer in printer listing and highlight with mouse cursor. Click Next, click "Print Setup Dialog"

| ÷    | $\rightarrow$ | G         |                                                                                                    | appst                                                                                                    | ream2.u                                                                                                    | s-east-                                                                                                    | 1.aws.am                                                                                                    | azon.com,                                                                                                    | /#/streamii                                                                        | ng?reference=                                                                              | fleet%2F  | -moses-fle | eet     |
|------|---------------|-----------|----------------------------------------------------------------------------------------------------|----------------------------------------------------------------------------------------------------|----------------------------------------------------------------------------------------------------|----------------------------------------------------------------------------------------------------|----------------------------------------------------------------------------------------------------|----------------------------------------------------------------------------------------------------|------------------------------------------------------------------------------------|--------------------------------------------------------------------------------------------|-----------|------------|---------|
|      | [[]]          |           |                                                                                                    | Ŋ                                                                                                    | Ó                                                                                                    | $\mathbb{N}$                                                                                                    | Ĵġ                                                                                                    |                                                                                                    |                                                                                    |                                                                                            |           |            |         |
| E Ma | assachus      | etts      | One St                                                                                                   | top Emp                                                                                                    | oloyment                                                                                                    | System                                                                                                    | - Productio                                                                                                    | n Staff ID:                                                                                                    | JHAMP Ca                                                                           | reer Center: Wob                                                                           | urn Caree | r Center C | areer ( |
| File | Job See       | ker       | Emp                                                                                                    | loyer                                                                                                    | Training                                                                                                    | Events                                                                                                    | Program                                                                                                    | n Reports                                                                                                    | Feedback                                                                           | Administration                                                                             | Go To     | Window     | Help    |
| C    | ≜ *+¥         | <b>11</b> |                                                                                                    | 40 🚊                                                                                                    | ) 🖾 실                                                                                                    | AB                                                                                                    | XI ?                                                                                                    |                                                                                                    |                                                                                    |                                                                                            |           |            |         |
|      |               | М         | OSES F<br>Current<br>Choser<br>Printers<br>Micros<br>Micros<br>Micros<br>Micros<br>OneNi<br>SECO<br>Send | Printer S<br>Printer:<br>Printer:<br>Availab<br>Printer<br>soft Print<br>soft Print soft Print<br>soft Print soft Print<br>soft Print soft Print<br>soft Print soft Print soft Print<br>soft Print soft Print soft Print soft Print soft Print soft Print soft Print soft Print soft Print soft Print soft Print soft Print soft Print | election<br>DCV Prin<br>le: C<br>winsp<br>to PDF - D<br>to PDF (Lo<br>to PDF<br>Document<br>Document<br>Jocument<br>Vindows 10<br>(BD 4C (Loo<br>lote 16 - D<br>lote 16 | nter<br>iick "Pri<br>col nul:<br>CV Redir<br>col - EOL<br>Writer - I<br>Writer (L<br>Writer<br>(Local - I<br>col - EOL)<br>CV Redir<br>wins | ntSetup D<br>ected (EC2/<br>WDAWSD:<br>pool Ne08:<br>DCV Redirec<br>ocal - EOLV<br>winsp<br>EOLWDAW<br>WDAWSDS<br>ected (EC2/<br>pool nul: | ialog" butt<br>MAZ-DG1L2<br>S.Pcasey.DE<br>ted (EC2AM/<br>/DAWSDS.P<br>ool Ne05:<br>SDS.Pcasey<br>.Pcasey.DES<br>MAZ-DG1L2 | on for more<br>SKTOP-KF17<br>AZ-DG1L2FA)<br>casey.DESK1<br>DESKTOP-KF179<br>FA) wi | x<br>e options<br>nspool N<br>9FK ) - DI<br>10P-KF1:<br>F179FK )<br>IFK ) - DC<br>nspool N |           |            |         |
|      |               |           | <<br>P                                                                                                   | rintSet                                                                                                    | up Dialog                                                                                                    |                                                                                                    | -                                                                                                    |                                                                                                    |                                                                                    | >                                                                                          |           |            |         |
|      |               |           |                                                                                                    |                                                                                                    |                                                                                                    |                                                                                                    |                                                                                                    |                                                                                                    |                                                                                    |                                                                                            |           |            |         |

On the little windows that appears, highlight DCV Printer again and click OK

| 🕼 🎒 👹 🔚 🕬 🖮 🞇 🕰 🛛 🗛 🕅 🕐                                                                                                    |                                                                                                    |              |  |
|----------------------------------------------------------------------------------------------------|----------------------------------------------------------------------------------------------------|--------------|--|
|                                                                                                    |                                                                                                    | 1            |  |
| MOSES Printer Selection                                                                                                    | $\times$                                                                                                    |              |  |
| Current Printer: DCV Printer   Chosen Printer: DCV Printer   Printers Available: Click "PrintSetup Dialog" button for more option   DCV Printer winspool nut   Microsoft Print to PDF + DCV Redirected (EC2AMAZ-DG1L2FA) winspool   Microsoft Print to PDF (Local + EOLWDAWSDS.Pcasey.DESKTOP-KF179FK ) + D Microsoft Print to PDF   Microsoft Print to PDF winspool Ne08:   Microsoft XPS Document Writer - DCV Redirected (EC2AMAZ-DG1L2FA) Microsoft XPS Document Writer   Microsoft XPS Document Writer winspool Ne05:   OneNote for Windows 10 (Local - EOLWDAWSDS.Pcasey.DESKTOP-KF179FK ) + D   Sec001593ACBD4C (Local - EOLWDAWSDS.Pcasey.DESKTOP-KF179FK ) - D   Send To OneNote 16 - DCV Redirected (EC2AMAZ-DG1L2FA)   winspool   Send To OneNote 16 - Winspool nut: |                                                                                                    |              |  |
| < Printer Setup                                                                                                    |                                                                                                    | ×            |  |
| PrintSetup Dialog Printer:   Microsoft XPS Document Writer on Net Microsoft Print to PDF - DCV Redirect Microsoft Print to PDF (Local - EOLWE Microsoft Print to PDF (Local - EOLWE Microsoft Print to PDF on Ne08: DCV Printer on nul:                                                                                                    | ed of other states and other states and | OK<br>Cancel |  |
|                                                                                                    |                                                                                                    | Setup        |  |
|                                                                                                    |                                                                                                    |              |  |

## 3. Once you see both the "Current Printer" and "Chosen Printer" are DCV Printer, you are done, click OK

| MOSES Printer Selection                                                                                                    | $\times$ |  |  |  |  |  |
|----------------------------------------------------------------------------------------------------|----------|--|--|--|--|--|
| MOSES Printer Selection   Current Printer: DCV Printer   Chosen Printer: DCV Printer   Printers Available: Click "PrintSetup Dialog" button for more options   DCV Printer winspool nul:   Microsoft Print to PDF · DCV Redirected (EC2AMAZ-DG1L2FA) winspool N   Microsoft Print to PDF (Local · EOLWDAWSDS.Pcasey.DESKTOP-KF179FK ) · DI   Microsoft Print to PDF winspool Ne08;                                                         | ×        |  |  |  |  |  |
| Microsoft XPS Document Writer - DCV Redirected (EC2AMAZ-DG1L2FA) w<br>Microsoft XPS Document Writer (Local - EOLWDAWSDS.Pcasey.DESKTOP-KF1;<br>Microsoft XPS Document Writer winspool Ne05:<br>OneNote for Windows 10 (Local - EOLWDAWSDS.Pcasey.DESKTOP-KF179FK )<br>SEC001599ACBD4C (Local - EOLWDAWSDS.Pcasey.DESKTOP-KF179FK )<br>Send To OneNote 16 - DCV Redirected (EC2AMAZ-DG1L2FA) winspool N<br>Send To OneNote 16 winspool nul: |          |  |  |  |  |  |
| < >                                                                                                    |          |  |  |  |  |  |
| PrintSetup Dialog OK                                                                                                    |          |  |  |  |  |  |
|                                                                                                    |          |  |  |  |  |  |